## Ellipse in Eagle 5.6 Zeichnen (Deutsch) Anleitung von Roman Böcksteiner http://www.logotherm.at

## Maße der gewollten Ellipse:

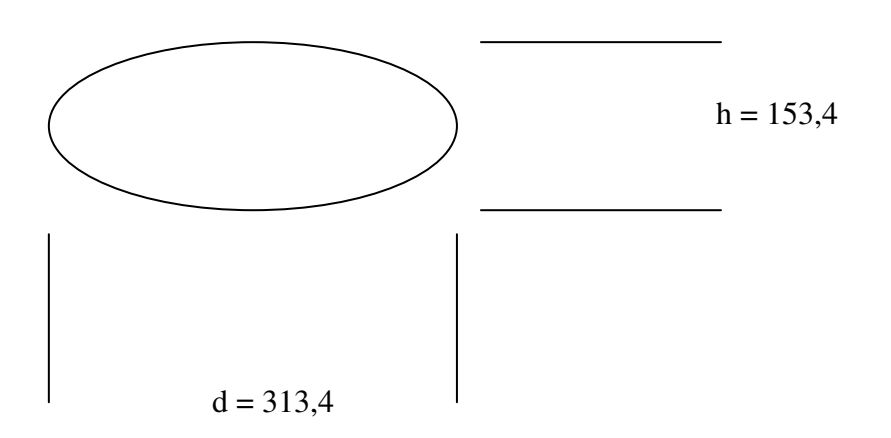

Download von ULP Datei CMD - DRAW von CadSoft Homepage. <u>ftp://ftp.cadsoft.de/eagle/userfiles/ulp/cmd-draw.zip</u>

| CadSoft Online: | Download 🗙 🌾 EAGLE Central Forums: eagl |                                                                                                    |
|-----------------|-----------------------------------------|----------------------------------------------------------------------------------------------------|
|                 | cifcie_2.uip                            | 1,201                                                                                                    |
|                 |                                         | Generates manual placement guide circles, draws circles aroun<br>Uploaded by Jonas Qvarnström <jqm at="" bergsaker.se=""> from Be</jqm>                                                            |
|                 | cmd-change-brd-width.ulp                | 7,393                                                                                                    |
|                 |                                         | After running the ulp display the same layers as before (startin<br>Uploaded by A. Zaffran <alf at="" cadsoft.de=""> from CadSoft</alf>                                                            |
|                 | cmd-change-swap-layer.zip               | 1,973                                                                                                    |
|                 |                                         | Change and swap (copper) layer. Version 4.1<br>Uploaded by A. Zaffran <alf at="" cadsoft.de=""> from CadSoft</alf>                                                                                 |
|                 | cmd-change-wire-width.zip               | 1,942                                                                                                    |
|                 |                                         | This ULP changes the wire width of certain signals in a board a<br>maximum values.<br>Uploaded by A. Zaffran <alf at="" cadsoft.de=""> from CadSoft</alf>                                          |
|                 | cmd-change-wire-width2.ulp              | 4,508                                                                                                    |
|                 |                                         | Iterates through all traces widths on a board and changes trace<br>on the existing width rather than signal names.<br>Uploaded by Bob Starr <rtzaudio at="" comcast.net=""> from RTZ Au</rtzaudio> |
|                 | cmd-draw.zip                            | 64,913                                                                                                    |
|                 | ·                                       | Functions to draw line, place elements on circle/ellipse.<br>Uploaded by A. Zaffran <alf at="" cadsoft.de=""> from CadSoft</alf>                                                                   |

Neues Eagle Projekt öffnen und ULP [cmd-draw] öffnen. Also merken wo die ULP Datei gespeichert wurde!

| en Zeichnen Ans <mark>teht werk</mark> teuge Bibliothek Optionen Fenster Hilfe   |  |  |  |  |  |  |  |
|----------------------------------------------------------------------------------|--|--|--|--|--|--|--|
| <mark>≝</mark>  8   <b>₩  <sup>‡</sup> Щ  9, 9, 9, 9, 9, 9, 10 ~  100 №    7</b> |  |  |  |  |  |  |  |
|                                                                                  |  |  |  |  |  |  |  |
| 1 mm (-82.5365 120.1597) (R -83.6723 196.7283) (P 213.7828 113.0410°)            |  |  |  |  |  |  |  |
| Run ? X                                                                          |  |  |  |  |  |  |  |
| Suchen in: 💼 cmd-draw 💽 🖛 🗈 📸 🎫 -                                                |  |  |  |  |  |  |  |
| Zuletzt   verwendete D   Desktop   Eigene Dateien                                |  |  |  |  |  |  |  |
| Arbeitsplatz                                                                     |  |  |  |  |  |  |  |
|                                                                                  |  |  |  |  |  |  |  |
| Dateityp: User-Language-Programme (*.ulp)                                        |  |  |  |  |  |  |  |
| Im Eingabefeld kann man jetzt Optionen und Name Wählen wie folgt gekennzeichnet. |  |  |  |  |  |  |  |
| 🚝 Eagle: Command Draw                                                            |  |  |  |  |  |  |  |

| Ontion                                                                                                    |                   |                       |  |  |  |  |  |  |
|----------------------------------------------------------------------------------------------------|-------------------|-----------------------|--|--|--|--|--|--|
| Wire 1     Width                                                                                                    | Layer 20          | - Signal Ellipse name |  |  |  |  |  |  |
| C Polygon                                                                                                    | •                 | can be used           |  |  |  |  |  |  |
| C Move X center coord. 0                                                                                                    | Y center coord. 0 | &+ radius 0           |  |  |  |  |  |  |
| C Group * Angle start ° 0                                                                                                    | Angle step 0      | Angle end ° 360       |  |  |  |  |  |  |
|                                                                                                    | not used          | not used              |  |  |  |  |  |  |
| C Hole                                                                                                    |                   |                       |  |  |  |  |  |  |
| C Via                                                                                                    |                   |                       |  |  |  |  |  |  |
| Angle step type<br>Not used<br>Solution of the step of the step of the |                   |                       |  |  |  |  |  |  |
|                                                                                                    |                   | Version 1.01          |  |  |  |  |  |  |
| OK Cancel                                                                                                    |                   | Help                  |  |  |  |  |  |  |

Danach ist es Wichtig zu wissen welche Maße die Ellipse haben soll. Der Radius muss eingegeben werden ( $\mathbf{r} = \mathbf{d/2!}$ ). Die Winkelstufung (Glätte der Ellipse) muss auch angegeben werden ( $2^{\circ}$  genügen für eine schöne Ellipse). Der Endwinkel ist wie weit die Ellipse fertig sein soll (Normal fertig ist  $360^{\circ}$ !). Optional können auch noch Startpunkt usw., falls benötigt, angegeben werden!

| 🐺 Eagle: Command Draw                                                                                                    | ×           |  |  |  |  |  |  |  |
|----------------------------------------------------------------------------------------------------|-------------|--|--|--|--|--|--|--|
|                                                                                                    |             |  |  |  |  |  |  |  |
| Option                                                                                                    |             |  |  |  |  |  |  |  |
| Wire 1 Width Layer 20 - Signal Ellipse r                                                                                                    | name        |  |  |  |  |  |  |  |
| C Polygon can be used                                                                                                    |             |  |  |  |  |  |  |  |
| C Move X center coord. 0 Y center coord. 0 &+ radius 156.7                                                                                                    |             |  |  |  |  |  |  |  |
| C Group * Angle start ° 0 Angle step 2 Angle end ° 360                                                                                                    |             |  |  |  |  |  |  |  |
| not used not used                                                                                                    |             |  |  |  |  |  |  |  |
| C Hole                                                                                                    |             |  |  |  |  |  |  |  |
| C Via                                                                                                    |             |  |  |  |  |  |  |  |
| Angle step type<br>Not used<br>C o degree step<br>C / calc. steps Form<br>Not Used C Circle C Full ellipse 0 C 1/4 ellipse<br>Ellipse factor y = x*f 1<br>Grid MM Ist MARK gesetzt, dann sind die Kcoordinates relativ zu der Marke. |             |  |  |  |  |  |  |  |
| W                                                                                                    | ersion 1.01 |  |  |  |  |  |  |  |
| OK Cancel                                                                                                    | Help        |  |  |  |  |  |  |  |

Hier werden nur die Ellipsen Einstellungen vorgenommen. Der Ellipsenfaktor ist im Prinzip (**h/d**). Also der Faktor von der Höhe zum Durchmesser der Ellipse. *Beispiel: Breite der Ellipse (d) 313,4 Höhe der Ellipse 153,4: y= d/h = 153,4 / 313,4 = 0,489470* Die Option **degree Stepp** auswählen (grad Sprung) und **Full ellipse** (ganze Ellipse).

Wenn alles korrekt eingegeben wurd mit **OK** bestätigen und fertig ist die gewünschte Ellipse!

| -Option-                                                                                                    |                 |   |                 |          |             |             |              |  |  |
|----------------------------------------------------------------------------------------------------|-----------------|---|-----------------|----------|-------------|-------------|--------------|--|--|
| • Wire 1                                                                                                    | Width           |   | Layer           | 20       | - Signal    | Ellipse     | name         |  |  |
| C Polygon                                                                                                    |                 |   |                 |          |             | can be used |              |  |  |
| C Move                                                                                                    | X center coord. | 0 | Y center coord. | 0        | &+ radius   | 156.7       |              |  |  |
| C Group *                                                                                                    | Angle start °   | 0 | Angle step      | 2        | Angle end ° | 360         |              |  |  |
|                                                                                                    |                 |   |                 | required |             | required    |              |  |  |
| C Hole                                                                                                    |                 |   |                 |          |             |             |              |  |  |
| 🔿 Via                                                                                                    |                 |   |                 |          |             |             |              |  |  |
| Angle step type       Form         Not used       Image: Conclusion of the step step         Image: Conclusion of the step step       Image: Conclusion of the step step         Image: Conclusion of the step step       Image: Conclusion of the step step         Image: Conclusion of the step step       Image: Conclusion of the step step         Image: Conclusion of the step step       Image: Conclusion of the step step         Image: Conclusion of the step step       Image: Conclusion of the step step         Image: Conclusion of the step step       Image: Conclusion of the step step         Image: Conclusion of the step step       Image: Conclusion of the step         Image: Conclusion of the step       Image: Conclusion of the step         Image: Conclusion of the step       Image: Conclusion of the step         Image: Conclusion of the step       Image: Conclusion of the step         Image: Conclusion of the step       Image: Conclusion of the step         Image: Conclusion of the step       Image: Conclusion of the step         Image: Conclusion of the step       Image: Conclusion of the step         Image: Conclusion of the step       Image: Conclusion of the step         Image: Conclusion of the step       Image: Conclusion of the step         Image: Conclusion of the step       Image: Conclusion of the step         Image: Conclusion of the step <t< th=""></t<> |                 |   |                 |          |             |             |              |  |  |
|                                                                                                    |                 |   |                 |          |             |             | Version 1.01 |  |  |
| ОК                                                                                                    | Cancel          |   |                 |          |             |             | Help         |  |  |